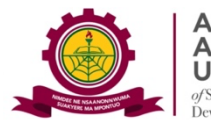

(ENTEN

-MENKA

**JIVERSITY** ills Training and Entrepreneurial

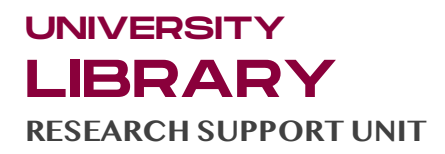

## **GUIDE 1: HOW TO CREATE A CLASS ON TURNITIN**

## (A guide for Lecturers)

Lecturers must create a Class on Turnitin to enable them use Turnitin and assign accounts to their students. Follow these steps to create a Class on Turnitin.

*Step 1*: Once you are logged into Turnitin, from your profile page, select the **Add Class button** (coloured green) to start creating a class.

| M Set up Yo                                                                                                    | × M AAMUSTE × M                                                                                                    | Inbox (1) ×               |                         |                                                                                 |                                                                                                    |                                                                                     |                                                                             |                                                                                                    |                                                                                                    |                                         |                                                                 |
|----------------------------------------------------------------------------------------------------|----------------------------------------------------------------------------------------------------|---------------------------|-------------------------|---------------------------------------------------------------------------------|----------------------------------------------------------------------------------------------------|-------------------------------------------------------------------------------------|-----------------------------------------------------------------------------|----------------------------------------------------------------------------------------------------|----------------------------------------------------------------------------------------------------|-----------------------------------------|-----------------------------------------------------------------|
| → C                                                                                                    | a turnitin.com/t_hon                                                                                                    | e.asp?lang=en             | @ \$                    | ÷ C                                                                             | 3 % 🖬 🖬                                                                                                    | o 🔤 🖉                                                                               |                                                                             | 🗈 8 💙 🖸 I                                                                                                    | * 🗆                                                                                                    | 🦔 Ne                                    | w Chrome availabl                                               |
| Community of Or                                                                                                    | nli 🍌 VOSviewer - Visuali                                                                                                    | 🕑 ChatPDF - P             | lain Eng                | Literature Map S                                                                | oft 🗣 Download                                                                                                    | file   iLov 💡                                                                       | MyWords.Al   My D                                                           | ( The continuing edu                                                                                                |                                                                                                    | >>                                      | All Books                                                       |
|                                                                                                    |                                                                                                    | Christ                    | opher M. (              | Owusu-Ansah                                                                     | User Info   M                                                                                                    | lessages (132                                                                       | new)   Instructo                                                            | r▼   English ▼                                                                                                    | Commun                                                                                                    | ity   ⑦ F                               | lelp   Logou                                                    |
| न tı                                                                                                    | urnitin                                                                                                    |                           |                         |                                                                                 |                                                                                                    |                                                                                     |                                                                             |                                                                                                    |                                                                                                    |                                         |                                                                 |
| (                                                                                                    |                                                                                                    |                           |                         |                                                                                 |                                                                                                    |                                                                                     |                                                                             |                                                                                                    |                                                                                                    |                                         |                                                                 |
| All Classes                                                                                                    | Join Account (TA)                                                                                                    |                           |                         |                                                                                 |                                                                                                    |                                                                                     |                                                                             |                                                                                                    |                                                                                                    |                                         | 5                                                               |
|                                                                                                    | 3: HOME                                                                                                    |                           |                         |                                                                                 |                                                                                                    |                                                                                     |                                                                             |                                                                                                    |                                                                                                    |                                         |                                                                 |
|                                                                                                    |                                                                                                    |                           |                         |                                                                                 |                                                                                                    |                                                                                     |                                                                             |                                                                                                    |                                                                                                    |                                         |                                                                 |
| About this                                                                                                    | s page<br>structor homepage. To cr                                                                                                    | ate a class,              | click the "/            | Add Class" butt                                                                 | on. To display a d                                                                                                    | class's assign                                                                      | ments and papers                                                            | , click the class's nam                                                                                             | 10.                                                                                                    | -                                       |                                                                 |
| About this<br>This is your in<br>Akent                                                                                   | e page<br>Istructor homepage. To cri<br>en Appiah-Mer                                                                                         | ate a class,<br>ka Univ   | click the "/            | Add Class" butt                                                                 | on. To display a o                                                                                                    | class's assign<br>and En                                                            | ments and papers                                                            | click the class's nam                                                                                               | ne.<br>nent                                                                                                    | + Add                                   | Class                                                           |
| About this<br>This is your in<br>Akent                                                                                   | e page<br>Istructor homepage. To cri<br>en Appiah-Mei                                                                                         | ate a class,<br>Ika Univ  | click the "/<br>versity | Add Class" butt                                                                 | on. To display a o                                                                                                    | class's assign<br>and En                                                            | ments and papers                                                            | click the class's nam                                                                                               | ne.<br>nent                                                                                                    | + Add                                   | Class<br>e Classes                                              |
| About this<br>This is your in<br>Akent<br>Class ID                                                                       | spage<br>Istructor homepage. To cre<br>en Appiah-Mer<br>Class name                                                                            | ate a class,<br>Ika Univ  | versity                 | Add Class" butt<br>y of Skills<br>Statu                                         | on. To display a o<br>Training<br>s Start Date                                                                                                    | and En                                                                              | ments and papers<br>trepreneur<br>Class Summary                             | click the class's name                                                                                              | ne.<br>nent<br>red Classe<br>Edit                                                                                         | + Add                                   | Class<br>e Classes<br>Delete                                    |
| About this<br>This is your in<br>Akent<br>Class ID<br>38532608                                                           | a page<br>structor homepage. To cre<br>en Appiah-Mer<br>Class name<br>Disputes                                                                | ate a class, '            | versity                 | Add Class" butt<br>y of Skills<br>Statu<br>Active                               | on. To display a d<br>Training<br>S Start Date<br>06-Apr-2023                                                                                                    | and En<br>End Date<br>05-Apr-2024                                                   | trepreneur<br>Class Summary                                                 | click the class's name                                                                                              | ne.<br>nent<br>red Classe<br>Edit                                                                                         | + Add                                   | Class<br>e Classes<br>Delete                                    |
| About this<br>This is your in<br>Akent<br>Class ID<br>38532608<br>39145867                                               | spage<br>Instructor homepage. To cre<br>en Appiah-Mer<br>Class name<br>Disputes<br>Information Science                                        | ate a class, <sup>,</sup> | versity                 | Add Class" butt<br>y of Skills<br>Statu<br>Active<br>Active                     | s Start Date<br>06-Apr-2023<br>24-May-2023                                                                                                    | End Date<br>05-Apr-2024<br>02-Apr-2024                                              | trepreneur<br>Class Summary                                                 | click the class's name                                                                                              | ne.<br>red Classe<br>Edit                                                                                                 | + Add<br>s Add<br>Copy                  | Class<br>e Classes<br>Delete                                    |
| About this<br>This is your in<br>Akent<br>Class ID<br>38532608<br>39145867<br>40643714                                   | page<br>istructor homepage. To cre-<br>en Appiah-Mer<br>Class name<br>Disputes<br>Information Science<br>AAMUSTED Genera                      | ate a class, i            | click the "/            | Add Class" butt<br>y of Skills<br>Statu<br>Active<br>Active<br>Active<br>Active | s Start Date<br>06-Apr-2023<br>24-May-2023<br>14-Sep-2023                                                                                                    | End Date<br>05-Apr-2024<br>02-Apr-2024<br>13-Sep-2024                               | trepreneur<br>Class Summary                                                 | click the class's nam<br>ial Develop<br>All Classes Expire<br>Learning Analytics<br>al<br>al<br>al<br>al<br>al      | red Classe<br>Edit                                                                                                    | + Add<br>Copy                           | Class<br>e Classes<br>Delete<br>m<br>m                          |
| About this<br>This is your in<br>Akent<br>Class ID<br>38532608<br>39145867<br>40643714<br>42612338                       | E page<br>structor homepage. To or<br>en Appiah-Mer<br>Disputes<br>Information Science<br>AAMUSTED Genera<br>Academic Writing                 | ate a class, i            | versity                 | Add Class" butt<br>y of Skills<br>Statu<br>Activ<br>Activ<br>Activ              | <ul> <li>Training</li> <li>Start Date</li> <li>6-Apr-2023</li> <li>24-May-2023</li> <li>14-Sep-2023</li> <li>06-Feb-2024</li> </ul>                                                                                                    | End Date<br>05-Apr-2024<br>02-Apr-2024<br>13-Sep-2024<br>05-Feb-2025                | Class Summary                                                               | click the class's nam<br>ial Develop<br>All Classes Expli<br>Learning Analytics<br>al<br>al<br>al<br>al<br>al<br>al | ne.<br>red Classe<br>Edit                                                                                                 | + Add<br>Copy<br>Copy<br>Ca<br>Ca<br>Ca | Class<br>e Classes<br>Delete<br>m<br>m<br>m                     |
| About this<br>This is your in<br>Akent<br>Class ID<br>38532608<br>39145867<br>40643714<br>4261238<br>s://www.turnitin.co | page<br>Istructor homepage. To cri-<br>en Appiah-Meri<br>Class name<br>Disputes<br>Information Science<br>AAMUSTED Genera<br>Academic Writing | ate a class, '            | versity                 | Add Class" butt<br>y of Skills<br>Statu<br>Activ<br>Activ<br>Activ              | Control Control Contro Control Control Control Control Control Control Control Control Co | End Date<br>05-Apr-2024<br>02-Apr-2024<br>13-Sep-2024<br>05-Feb-2025<br>11-Feb-2025 | trepreneur<br>Class Summary<br>al<br>al<br>al<br>al<br>al<br>al<br>al<br>al | click the class's name                                                                                              | nent<br>red Classe<br>Edit<br>©<br>0<br>0<br>0<br>0<br>0<br>0<br>0<br>0<br>0<br>0<br>0<br>0<br>0<br>0<br>0<br>0<br>0<br>0 | + Add                                   | Class<br>c Classes<br>Delete<br>m<br>m<br>m<br>m<br>m<br>m<br>m |

Figure 1: Adding a Class Interface

**Step 2:** On the next page, enter a **CLASS NAME** and **ENROLLMENT KEY** as well as other particulars of your class.

| M Set up Yo: ×   M AAM          | MUSTE 🗙   🎽 Inf      | oox (1) 🗙 👂 Create         | a n 🗶 🚨 Library                         | A 🗙   📉 (2) Posts v 1                    | 🎗 Instructor 🗙        | 📕 TFS_Instru 🗙   👂 | turnitin.co ×   + | -          | o ×          |
|---------------------------------|----------------------|----------------------------|-----------------------------------------|------------------------------------------|-----------------------|--------------------|-------------------|------------|--------------|
| → C A 2= turr                   | nitin.com/class?aid  | =1427768:lang=e 🛧          | V 🗗 👌                                   | Si 💷 🔯 🎯                                 | o 💿 😑 🤇               | 3 🛄 😣 🤘 🕻          | 🗅   🕹 🔲 🦔         | New Chrome | available 🚦  |
| immunity of Onli 🍌 VOSv         | riewer - Visuali     | ChatPDF - Plain Eng        | <ol> <li>Literature Map Soft</li> </ol> | <ul> <li>Download file   iLov</li> </ul> | . 😴 MyWords.Al   My D | ( The continuing e | du                | » 🗅 A      | II Bookmarks |
|                                 |                      |                            | Create a new                            | class                                    |                       |                    |                   |            |              |
| reate a class, enter a class na | ame and a class enro | ollment key. Click "Submit | to add the class to yo                  | ur homepage.                             |                       |                    |                   |            |              |
|                                 | _                    |                            | Class settin                            | ıgs                                      |                       |                    |                   |            | 8            |
|                                 | Class type           | Standard                   | ·                                       |                                          |                       |                    |                   |            |              |
|                                 | Class name           | Wood Technology            |                                         |                                          |                       |                    |                   |            |              |
|                                 |                      |                            |                                         |                                          |                       |                    |                   |            |              |
|                                 | Enrollment key       | WT30                       |                                         |                                          |                       |                    |                   |            |              |
|                                 | Subject area(s)      | Engineering ×              |                                         | ~                                        |                       |                    |                   |            |              |
|                                 |                      |                            |                                         |                                          |                       |                    |                   |            |              |
|                                 | Student level(s)     | Postgraduate x             |                                         | ~                                        |                       |                    |                   |            |              |
|                                 | Class start date     | 21-Feb-2024                |                                         |                                          |                       |                    |                   |            |              |
|                                 |                      |                            |                                         |                                          |                       |                    |                   |            |              |
|                                 | Class end date       | 20-Feb-2025                | ]                                       |                                          |                       |                    |                   |            |              |

Figure 2: Form for Creating a Class on Turnitin

## Note: The class end date is the date that your class expire; Class Type is "Standard"

## Step 3: See the class interface with ID and Enrolment Key

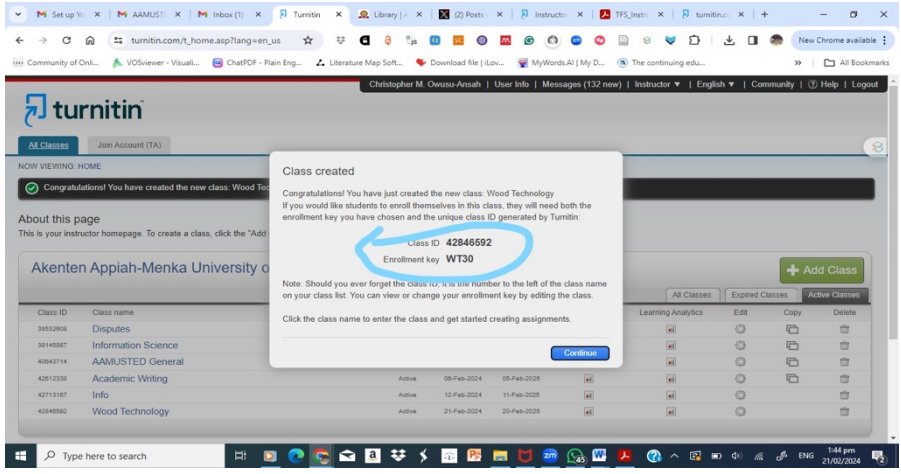

Figure 3: Created Class Interface with ID and Enrolment Key

Note: The Class ID and Enrolment Key are illustrated above. Every Lecturer must set a unique enrolment key, e.g VC10. The Class ID is, however, generated automatically.

When a class expires, students can no longer submit papers or enroll in the class. The default duration for all classes is 6 months. If you want your class to last longer, you can change the end date at any time.

FINALLY, SELECT THE SUBMIT BUTTON TO ADD THE CLASS TO YOUR INSTRUCTOR HOMEPAGE.

*If you encounter any challenges as you set up your account, contact the Virtual Services Librarian on 0249590545 or your Faculty Librarian*